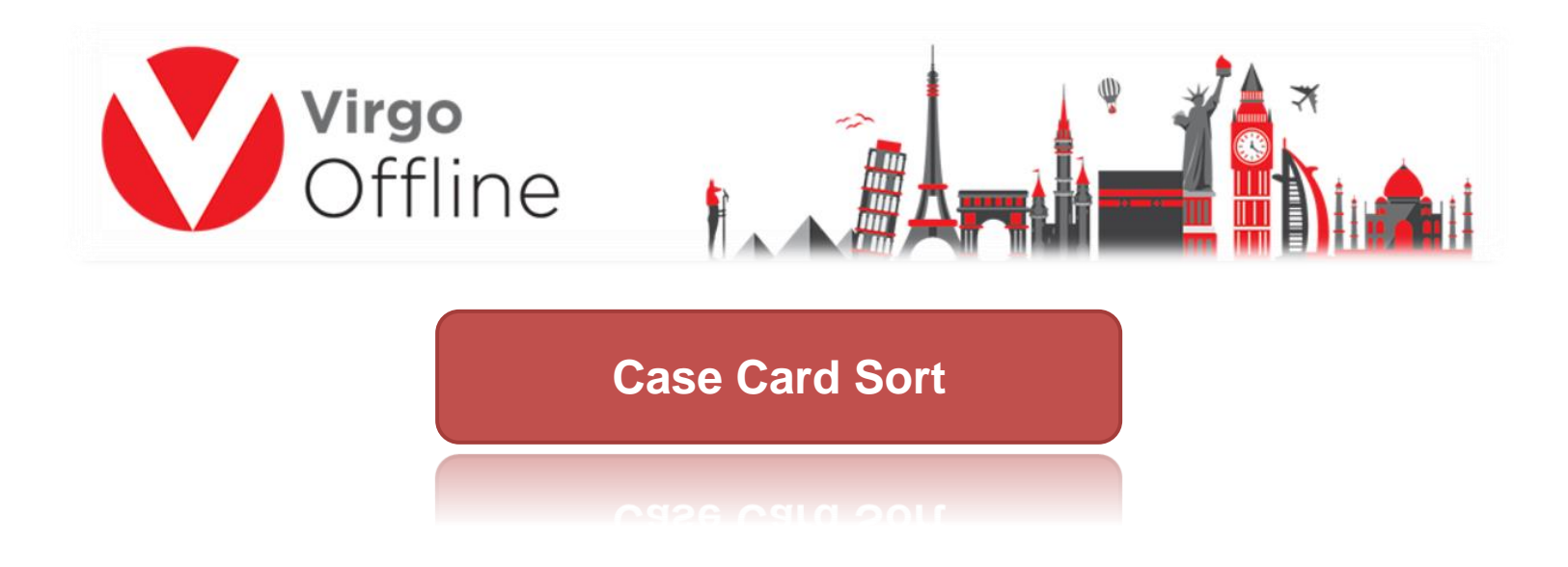

Passports can be ordered in the case card by following these steps

To sort the passports, you must enter a Case Card from upper menu (Umrah > Case Card)

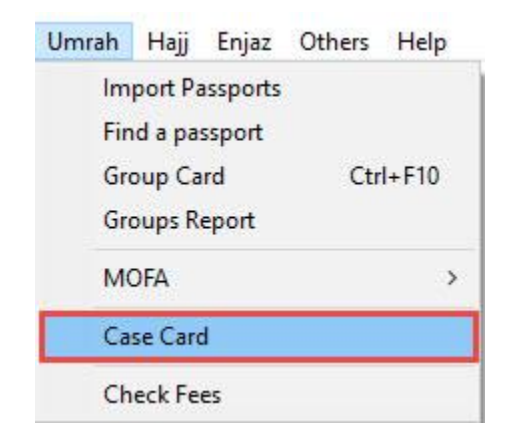

Choose name to Case Card, then click Add to save it

| Case Card  Case Name : 123  Case Name : 123  Contract : Way To Umrah  Column  All  Column  All   |                 |          | V<br>C          | irgo<br>)ffline             | D                       | <b>5</b> 7      | -17                       |                 |          | Ŷ   | ľ    |                                                                                                   | ŧ.,   |         |
|----------------------------------------------------------------------------------------------------|-----------------|----------|-----------------|-----------------------------|-------------------------|-----------------|---------------------------|-----------------|----------|-----|------|---------------------------------------------------------------------------------------------------|-------|---------|
| Case Card       -       -       -       -       -       -       -       -       -       -       -       -       -       -       -       -       -       -       -       -       -       -       -       -       -       -       -       -       -       -       -       -       -       -       -       -       -       -       -       -       -       -       -       -       -       -       -       -       -       -       -       -       -       -       -       -       -       -       -       -       -       -       -       -       -       -       -       -       -       -       -       -       -       -       -       -       -       -       -       -       -       -       -       -       -       -       -       -       -       -       -       -       -       -       -       -       -       -       -       -       -       -       -       -       -       -       -       -       -       -       -       -       -       -       -       -       -       <                                                                                                    |                 |          |                 |                             | 0                       | 1               |                           |                 |          | 1   | m    |                                                                                                   | 11 H. | (       |
| Case Name : 123 Contract : Way To Umrah Column All Column All Colu | Cas             | e Card   | account Visas   | Find Drint Airliner         |                         |                 |                           |                 |          |     |      | 12 <u>-</u> 8                                                                                     |       | ×       |
| Use contract information in printing visa  Intents Settings Pilgrim ID Airlines Report Bus Reports Arrival Report Hotels Update Visa Information Log Header  Passport AFull Name Nationalit Martial Occupatio Mahram Relation Age Mofa Nights Grou                                                                                                    | Case N<br>Input | Name :   | 123<br>7/6/2017 |                             | ntract : Way To Umrah   |                 | • S                       | earch<br>Column | All      |     | ~    |                                                                                                   |       |         |
| itents Settings Pilgrim ID Airlines Report Bus Reports Arrival Report Hotels Update Visa Information Log<br>Header                                                                                                    |                 | 0        | Use contract i  | nformation in printing visa |                         |                 |                           |                 |          |     |      | RE.                                                                                               |       |         |
| Header          Passport       AFull Name       Nationalit       Martial       Occupatio       Mahram       Relation       Age       Mofa       Nights       Group                                                                                                    | ntont           |          | o1 : 70         |                             |                         |                 |                           |                 |          |     |      |                                                                                                   |       |         |
| Passport       AFull Name       Nationalit       Martial       Occupatio       Mahram       Relation       Age       Mofa       Nights       Group                                                                                                    | ntent           | s Setti  | ngs Pilgrim ID  | Airlines Report Bus Repor   | rts Arrival Report Hote | els Update<br>H | Visa Informatio<br>leader | n Log           |          |     |      |                                                                                                   |       |         |
| Passport       AFull Name       Nationalit       Martial       Occupatio       Mahram       Relation       Age       Mofa       Nights       Group         Image: Image: I                                                                                                    |                 |          |                 |                             |                         |                 |                           |                 |          |     |      |                                                                                                   |       |         |
| Image: Passport       AFull Name       Nationalit       Martial       Occupatio       Mahram       Relation       Age       Mofa       Nights       Group         Image: Image: I                                                                                                    |                 |          |                 |                             |                         |                 |                           |                 |          |     |      |                                                                                                   |       |         |
|                                                                                                    |                 |          |                 |                             |                         |                 |                           |                 |          |     |      |                                                                                                   |       |         |
|                                                                                                    |                 |          | Passport        | AFull Name                  | Nationalit              | Martial         | Occupatio                 | Mahram          | Relation | Age | Mofa | Nights                                                                                            | Group | V       |
|                                                                                                    | Passport        | Passport |                 | AFull Name                  | Nationalit              | Martial         | Occupatio                 | Mahram          | Relation | Age | Mofa | Nights                                                                                            | Group | Vi      |
|                                                                                                    |                 |          | Passport        | AFull Name                  | Nationalit              | Martial         | Occupatio                 | Mahram          | Relation | Age | Mofa | Nights                                                                                            | Group | Vi      |
| Statistics                                                                                                    | ]               |          | Passport        | AFull Name                  | Nationalit              | Martial         | Occupatio                 | Mahram          | Relation | Age | Mofa | Nights<br>Statistics                                                                              | Group | Vi      |
| Statistics<br>Adults : 0<br>Children : 0<br>Infants : 0                                                                                                    |                 |          | Passport        | AFull Name                  | Nationalit              | Martial         | Occupatio                 | Mahram          | Relation | Age | Mofa | Statistics<br>Adults : 0<br>Children : 0<br>Infants : 0                                           | Group | vi<br>X |
| Statistics<br>Adults : 0<br>Children : 0<br>Infants : 0<br>Males : 0<br>Females : 0<br>Women group : 0                                                                                                    | ]               |          | Passport        | AFull Name                  | Nationalit              | Martial         | Occupatio                 | Mahram          | Relation | Age | Mofa | Statistics<br>Adults : 0<br>Children : 0<br>Infants : 0<br>Males : 0<br>Females : 0<br>Women grou | Group | ×       |
| Statistics<br>Adults : 0<br>Children : 0<br>Infants : 0<br>Males : 0<br>Females : 0<br>Women group : 0                                                                                                    | 1               |          | Passport        | AFull Name                  | Nationalit              | Martial         | Occupatio                 | Mahram          | Relation | Age | Mofa | Statistics<br>Adults : 0<br>Children : 0<br>Infants : 0<br>Females : 0<br>Vomen grou              | Group | x       |

Message box will appear, asking to upload Photos click yes

"Do you want to open upload photos?"

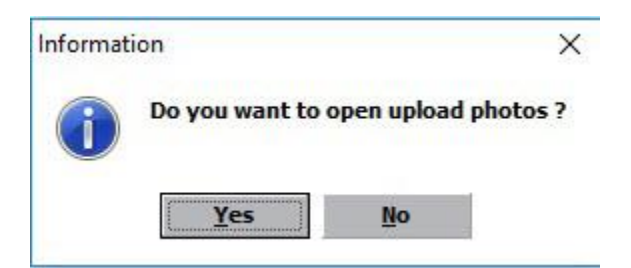

We choose Case Card again by clicking on Find Case

And press OK

| Case Card         | art Viras Find Drint Aidinas |             |                                        |     | >        |
|-------------------|------------------------------|-------------|----------------------------------------|-----|----------|
| ase Name :        | Contract :                   | •           | Search<br>Column All                   | ~   |          |
| Input Date : 7/6/ | 2017 🗨                       | -           | 10000000000000000000000000000000000000 |     | _        |
|                   | <sup>#</sup> Find            |             |                                        | ×   |          |
|                   | Sort By Date 🗸               |             |                                        | 107 |          |
| ntents Settings   |                              |             |                                        |     |          |
|                   | Id Description               | Date        |                                        | ^   |          |
|                   | 1 100                        | 2744-2017   |                                        |     |          |
|                   | 9 123                        | 27-04-2017  |                                        |     |          |
|                   | 5 1 No.42                    | 23-04-2017  |                                        |     |          |
|                   | 5.15                         | 18-43-3817  |                                        |     |          |
| Pa                | 4 1408 June Angelow          | 14-11-20.08 |                                        |     | Group    |
|                   | 3 Laure Artual gui Auder     | 25-09-30.98 |                                        |     |          |
|                   | 1 2 2 4 4 4                  | 2022        |                                        |     |          |
|                   |                              |             |                                        | v   | <b>X</b> |
|                   |                              |             |                                        |     |          |

We then insert the Group or passports into a Case Card in one of the following ways

From the Passport menu, we choose insert a group or passport or through the buttons below

|                  |                             | V                                                                           | <b>'irgo</b><br>Dfflir                                             | ne                    | 1       |           |                     |                                                                                                    | •                 | ľ           |                                                                                                    | ×     |     |
|------------------|-----------------------------|-----------------------------------------------------------------------------|--------------------------------------------------------------------|-----------------------|---------|-----------|---------------------|----------------------------------------------------------------------------------------------------|-------------------|-------------|----------------------------------------------------------------------------------------------------|-------|-----|
| V c              | ase Card                    | Ú.                                                                          |                                                                    |                       |         |           |                     |                                                                                                    |                   |             | 2 <u>0</u>                                                                                         |       | ×   |
| le<br>Cas<br>Inp | View P<br>e Name<br>ut Date | Passport Visas<br>Insert Passp<br>Insert Grou<br>Sort by nan<br>Sort Passpo | Find Print Airline<br>port<br>p<br>ne<br>orts based on Ministry Fi | ile                   |         | • s       | earch<br>Column     | All                                                                                                    |                   | ~           |                                                                                                    |       |     |
|                  |                             |                                                                             |                                                                    |                       |         |           |                     |                                                                                                    |                   |             |                                                                                                    |       |     |
|                  |                             |                                                                             |                                                                    |                       |         |           |                     |                                                                                                    |                   |             |                                                                                                    |       |     |
|                  |                             | Passport                                                                    | AFull Name                                                         | Nationalit            | Martial | Occupatio | Mahram              | Relation                                                                                                    | Age               | Mofa        | Nights                                                                                             | Group | Vis |
| ]                |                             | Passport                                                                    | AFull Name                                                         | Nationalit            | Martial | Occupatio | Mahram              | Relation                                                                                                    | <b>Age</b><br>118 | Mofa        | Nights<br>0                                                                                        | Group | Vis |
|                  |                             | Passport                                                                    | AFull Name                                                         | Nationalit            | Martial | Occupatio | Mahram              | Relation                                                                                                    | <b>Age</b><br>118 | Mofa        | Statistics<br>Adults : 0<br>Children : C<br>Infants : 0<br>Males : 0<br>Females : 0<br>Women gro   | Group | Vis |
|                  | Insert Gr                   | Passport                                                                    | AFull Name                                                         | sport Delete Passport | Martial | Occupatio | Mahram<br>Find Case | Relation         Image: Control of the second second seco | Age<br>118        | Print Visas | Statistics<br>Adults : 0<br>Children : C<br>Infants : 0<br>Females : 0<br>Females : 0<br>Women gro | Group | Vis |

Or right click the grid and choose the group you want to add

|       |        |                     |                         |                                                                                                    | 0.4                                                    |                           |                 | 400 101 10 |                   |      |                                          | and the second division of |    |
|-------|--------|---------------------|-------------------------|----------------------------------------------------------------------------------------------------|--------------------------------------------------------|---------------------------|-----------------|------------|-------------------|------|------------------------------------------|----------------------------|----|
| Cas   | e Card |                     | -                       |                                                                                                    |                                                        |                           |                 |            |                   |      |                                          |                            | X  |
| ase f | Name : | 123<br>7/2/2017     | information in printing | Contract : Way To Umrah                                                                                                    |                                                        | • S                       | earch<br>Column | All        |                   | ~    |                                          |                            |    |
|       |        | 2                   | 1                       |                                                                                                    | 2                                                      |                           |                 |            |                   |      |                                          |                            |    |
| ent   | s Sett | ings Pilgrim ID     | Airlines Report Bus     | s Reports Arrival Report Ho                                                                                                    | els Update<br>H                                        | Visa Informatio<br>leader | on Log          |            |                   |      |                                          |                            |    |
| tent  | s Sett | ings Pilgrim ID     | Airlines Report Bus     | s Reports Arrival Report Ho                                                                                                    | els Update<br>H                                        | Visa Informatio<br>leader | on Log          |            |                   |      |                                          |                            |    |
| ent   | s Sett | ings Pilgrim ID     | Airlines Report Bus     | s Reports Arrival Report Ho                                                                                                    | els Update<br>H<br>Martial                             | Visa Informatio           | n Log<br>Mahram | Relation   | Age               | Mofa | Nights                                   | Group                      | Vī |
| ent   | s Sett | Passport            | Airlines Report Bus     | s Reports Arrival Report Ho                                                                                                    | els Update<br>H<br>Martial                             | Visa Informatio           | Mahram          | Relation   | <b>Age</b><br>118 | Mofa | Nights<br>0                              | Group                      | v  |
|       | s Sett | Pilgrim ID          | Airlines Report Bus     | s Reports Arrival Report Ho<br>Nationalit                                                                                                | els Update<br>H<br>Martial                             | Visa Informatio           | Mahram          | Relation   | <b>Age</b><br>118 | Mofa | Nights<br>0                              | Group                      | V  |
| ent   | s Sett | Passport            | Airlines Report Bus     | s Reports Arrival Report Ho<br>Nationalid<br>Insert Group<br>Insert Passpo<br>Delete Passpo                                              | els Update<br>H<br>Martial                             | Visa Informatio           | Mahram          | Relation   | <b>Age</b><br>118 | Mofa | Nights<br>0                              | Group                      | Vi |
| ent   | s Sett | Passport            | Airlines Report Bus     | s Reports Arrival Report Ho<br>Nationalid<br>Insert Group<br>Insert Passpo<br>Delete Passpo                                              | els Update<br>H<br>Martial<br>rt                       | Visa Informatio           | Mahram          | Relation   | <b>Age</b><br>118 | Mofa | Nights<br>0                              | Group                      | Vi |
| ent   | s Sett | Pilgrim ID Passport | Airlines Report Bus     | s Reports Arrival Report Ho<br>Nationalit<br>Insert Group<br>Insert Passpo<br>Delete Passp<br>Sort by name<br>Sort by name               | els Update<br>H<br>Martial                             | Visa Informatio           | Mahram          | Relation   | <b>Age</b><br>118 | Mofa | Nights<br>0                              | Group                      | Vi |
| ent:  | s Sett | Passport            | Airlines Report Bus     | s Reports Arrival Report Ho<br>Nationalit<br>Insert Group<br>Insert Passpo<br>Delete Passp<br>Sort by name<br>Sort by natio              | els Update<br>H<br>Hartial<br>rt<br>ort<br>e<br>nality | Visa Informatio           | Mahram          | Relation   | Age<br>118        | Mofa | Nights<br>0                              | Group                      | V  |
| ent:  | s Sett | Passport            | Airlines Report Bus     | s Reports Arrival Report Ho<br>Nationalia<br>Insert Group<br>Insert Passpo<br>Delete Passp<br>Sort by name<br>Sort by natio<br>Open Case | els Update<br>H<br>Martial<br>rt<br>ort<br>s<br>nality | Visa Informatio           | Mahram          | Relation   | Age 118           | Mofa | Statistics<br>Adults : 0                 | Group                      | Vi |
| tent  | s Sett | Passport            | Airlines Report Bus     | s Reports Arrival Report Ho<br>Nationalia<br>Insert Group<br>Insert Passpo<br>Delete Passp<br>Sort by name<br>Sort by natio<br>Open Case | els Update<br>H<br>Martial<br>rt<br>ort<br>anality     | Visa Informatio           | Mahram          | Relation   | <b>Age</b><br>118 | Mofa | Statistics<br>Adults : 0<br>Children : 0 | Group                      |    |

then click OK

| Virgo                       |                |                         |             | l di  |             | ×          |      |
|-----------------------------|----------------|-------------------------|-------------|-------|-------------|------------|------|
|                             |                |                         | 1 m         | 8     |             |            |      |
| / ()ttlin                   | Δ              | <b>k</b> x              | ### <u></u> |       |             |            | ŧ    |
|                             | C              |                         |             |       | ··-·-       |            | ti 🖌 |
|                             |                |                         |             |       |             |            |      |
| Find                        |                |                         |             |       |             |            | x    |
|                             | -              |                         |             |       |             |            |      |
| Sort By Id V                |                |                         |             |       |             |            |      |
| Id Group Name               | Client         | Contract                | Status      | Count | Mofa Count  | Visa Count | ~    |
| 196                         | Calcine        | conduct                 | Status      | Count | Piona counc |            |      |
| 195                         |                |                         |             |       |             |            |      |
| 193                         |                |                         |             |       | 8           |            |      |
| 192 peter metha (sec.et     | they have      | es Saluti Plages        | Terror 1    |       | 8           |            |      |
| 191 dr awad aiedroos        | Ways Business  | an fasta Uniatiagoa     | Sent to UO  |       | 2           | 0          |      |
| 190                         | Trip: Battrie  | العلاييس - جاما 544.8 م | Sent to UD  |       | 1           | 0          |      |
| 189 (10. 4000) (3. 40.40) 4 | ings Busine    | in total units and a    | Sent to UD  |       | 8           |            |      |
| 188                         | ings have      | es Soluti Way To Umrah  | New         |       |             |            |      |
| 187                         | Virge Busines  | es Seluti Hay To Oreals | Senit to UD |       | 8           | 8          |      |
| 186                         | Virgo Busine   | باب العمرة الدافلا ع    | Sent to UD  |       | 2           |            |      |
| 185 18. 4. 4. 4. 4. 194     | ings Busine    | of the same             | Terr        |       | *           | 4          |      |
| 184                         | tings Business | باب العلمية الدقاط      | Terr .      |       |             | *          |      |
| 183 (1997) 2004 (2007) 201  | Virge Busine   | en Soluti               | Tax .       |       |             | 0          |      |
| 182                         | ings fluence   | باب العمرة 100% ت       | Table .     |       |             | 8          |      |
| 181                         | Virge Busines  | er fallet wo            | Terr.       |       | 8           | 8          | ~    |
|                             |                |                         |             |       |             |            | 0    |

# Note: You can merge more than one group within the same Case by choosing the option to Insert Group again and select the desired group

|          |            |         |            |             |               |         | neader     |        |            |                |             |                                |   | _  |
|----------|------------|---------|------------|-------------|---------------|---------|------------|--------|------------|----------------|-------------|--------------------------------|---|----|
|          |            |         |            |             |               |         |            |        |            |                |             |                                |   |    |
| []       | lationalit | Martial | Occupatio  | Mahram      | Relation      | Age     | Mofa       | Nights | Group      | Visa Number    | Visa Date   | Visa                           |   | 1  |
| 1        | roted      | Other   | BADRESS    |             |               | 68      | 74761221   | 0      | 0.000      | 0014236362     | 1408/5/0    | 30                             |   |    |
| 2        | relation   | Other   | 54.05      | 94001       | Father        | 38      | 7409642222 | 0      | (and (an)) | 4614236382     | 1408/0/0    | 30                             |   |    |
| 3        | initial    | 08w     | New        |             | Women Group   | 59      | 74/61224   | 0      | D-EDIH     | 8034236338     | 1498/6/0    | 30                             |   |    |
| 4        | winter     | Other   | HOUSE      | 04001       | Insert Group  |         |            | 0      | 540301     | 6034236383     | 1406/5/0    | 30                             |   |    |
| 5        | 100        | Other   | 184        | _           | Insert Passn  | ort     | _          | 0      | 3-annia    |                | 1408/5/8    |                                |   |    |
| 6        | -          | Ober    | -igu       |             | Delete Passn  | ort     |            | 0      | 2.048      |                | 1406/0,0    |                                |   |    |
| 7        | 190        | Other   | 184        |             | Deleter ussp  | ,ore    |            | 0      | 2-2-10     |                | 1438/5/0    | Charlin Harris                 |   |    |
| B        | -          | Other   | 184        |             | Sort by nam   | e       |            | 0      | 2.008      |                | 1408/5/8    | Adults : 0                     | x | Ē  |
| 9        | -          | Other   | 194        |             | Sort by natio | onality |            | 0      | 1.040      |                | 1438/6/8    | Children : 0                   |   |    |
| 10       | 100        | Other   | 184        |             | Open Case     |         |            | 0      | 2.0.00     |                | 1408/0/0    | Males : 0                      |   |    |
| 11       | 190        | Other   | 1000       | -           | women Group   | 00      |            | 0      | T-point    |                | 1436/6/0    | Females : 0<br>Women group : 0 |   |    |
| <        |            |         |            |             |               |         |            |        |            | E              |             | ,                              | > | i. |
| Ins      | ert Group  | Inser   | t Passnort | Edit Passoo | rt Delete P   | assnort | Sort       | Find   | Case       | Lipload Photos | Print Visas |                                |   |    |
| <<br>Ins | ert Group  | Inser   | t Passport | Edit Passpo | rt Delete P   | assport | Sort 🗸     | Find   | Case       | Upload Photos  | Print Visas |                                |   | >  |

6

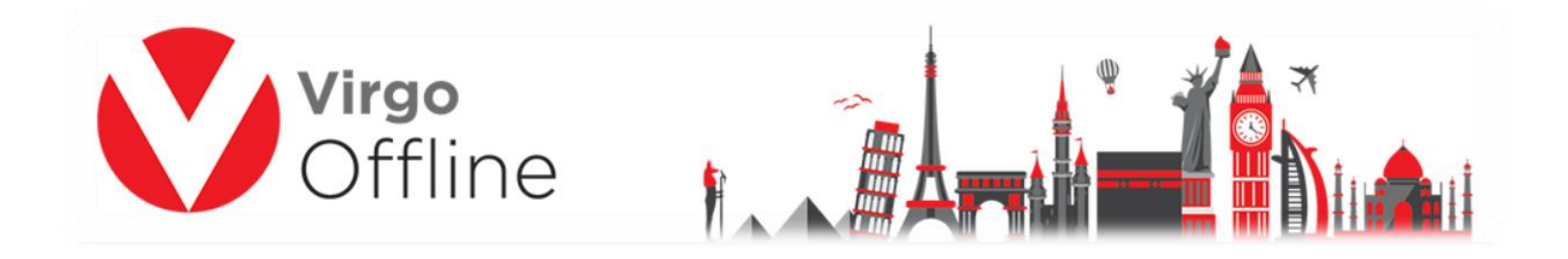

## Note: you cannot add same group/passport twice in a Case

Case Card can be ordered in one of the following methods

#### Method -1

Select all passports then choose sort by name, as shown screen

| Inp  | e Name : 123<br>ut Date : 4/23 | 7/2017<br>se contract i                                                       | ■<br>nformation in p                                                                                                    | Cor            | ntract : Way To l                                                                                     | Jmrah<br>-                                                                                                    |                                              | Seard     Colu                  | h<br>Jimn All                                                                                                    |                                                      | ~                                                                                                    |                                                                                                    |   |  |
|------|--------------------------------|-------------------------------------------------------------------------------|----------------------------------------------------------------------------------------------------|----------------|----------------------------------------------------------------------------------------------------|----------------------------------------------------------------------------------------------------|----------------------------------------------|---------------------------------|----------------------------------------------------------------------------------------------------|------------------------------------------------------|----------------------------------------------------------------------------------------------------|----------------------------------------------------------------------------------------------------|---|--|
| onte | nts Settings                   | Pilgrim ID                                                                    | Airlines Repor                                                                                                    | t Bus Repor    | ts Arrival Report                                                                                     | Hotels Upda                                                                                                    | ate Visa Int<br>Header                       | formation                       | Log                                                                                                    |                                                      |                                                                                                    |                                                                                                    |   |  |
|      |                                |                                                                               |                                                                                                    |                |                                                                                                    |                                                                                                    |                                              |                                 |                                                                                                    |                                                      |                                                                                                    |                                                                                                    |   |  |
| 1    | Nationalit                     | Martial                                                                       | Occupatio                                                                                                    | Mahram         | Relation                                                                                              | Age M                                                                                                    | 1ofa                                         | Nights                          | Group                                                                                                    | Visa Number                                          | Visa Date                                                                                                    | Vica                                                                                                    |   |  |
|      | nucionanc                      |                                                                               |                                                                                                    |                |                                                                                                    |                                                                                                    |                                              |                                 |                                                                                                    |                                                      | VISU DUCC                                                                                                    | VISU                                                                                                    |   |  |
| e e  | annel                          | Other                                                                         | BJSPESS                                                                                                    |                |                                                                                                    | 68 7                                                                                                    | 4761221                                      | 0                               | \$*#\$36*                                                                                                    | 6024236362                                           | 14 B A D                                                                                                    | 30                                                                                                    |   |  |
|      |                                | Ofer<br>Ofer                                                                  | 8.53ME55<br>54625                                                                                                    | 94304          | Father                                                                                                | 68 7<br>38 7                                                                                                    | 4761221<br>4761222                           | 0                               | 94304<br>94204                                                                                                    | 8034236382<br>8034236382                             | 1408.0.0                                                                                                    | 30<br>30                                                                                                    |   |  |
|      |                                | Offer<br>Offer<br>Other                                                       | BUSINESS<br>SALES<br>Norm                                                                                                    | 94304          | Falter<br>Harren Group                                                                                | 68 74<br>38 74<br>39 74                                                                                                    | 4761323<br>4761322                           | 8                               | 94304<br>94304<br>94304                                                                                                    | 8034036362<br>8034036382<br>8034036383               | 1408/5/0<br>1408/5/0<br>1408/5/0                                                                                     | 30<br>30<br>30                                                                                                    |   |  |
|      |                                | Offer<br>Offer<br>Offer<br>Offer                                              | ALSINESS<br>SALES<br>Norw<br>HOLES                                                                                                    | 94304          | Falter<br>Homen Group<br>Husbard                                                                      | 8 7<br>8 7<br>9 7                                                                                                    | 476.1221<br>476.1222<br>476.1224<br>476.1224 | 0<br>0<br>0                     | 94304<br>94304<br>94304<br>94304                                                                                                    | 6034236362<br>6034236382<br>603423638<br>603423638   | 1408/08<br>1408/08<br>1408/08<br>1408/08                                                                             | 30<br>30<br>30<br>30<br>30                                                                                                    |   |  |
|      |                                | Offer<br>Offer<br>Offer<br>Offer                                              | RUDADD<br>SALES<br>Nerw<br>HDUDE                                                                                                    | 9430+<br>9430+ | Falter<br>Vomer Drog<br>Hudserd<br>Vomer Drog                                                         | 68 7<br>39 7<br>65 7<br>47                                                                                                    | 478-1221<br>478-1222<br>478-1224<br>478-1223 | 8<br>9<br>8<br>9                | 94304<br>94304<br>94304<br>94304<br>94304<br>94304                                                                                                    | 4034036362<br>4034036382<br>803403638<br>4034036383  | 1408/00<br>1408/00<br>1408/00<br>1408/00<br>1408/00                                                                  | 90<br>90<br>90<br>90<br>90                                                                                                    |   |  |
|      |                                | Offer<br>Offer<br>Offer<br>Offer<br>Offer                                     | RUSPESS<br>SAUS<br>Nerw<br>HOUSE<br>USH<br>154                                                                                                    | 94304          | Falter<br>Hanen Drog<br>Halterd<br>Hanen Drog<br>Hanen Drog                                           | 68 7<br>38 7<br>39 7<br>60 7<br>61                                                                                                    | 496-020<br>496-020<br>496-020                | 8                               | 94304<br>94304<br>94304<br>94304<br>34504<br>34504<br>34504<br>34504                                                                                                    | 404036362<br>6034036382<br>803403638<br>8034036383   | 1438,510<br>1438,510<br>1438,510<br>1438,510<br>1438,510<br>1438,510                                                 | 30<br>30<br>30                                                                                                    |   |  |
|      |                                | Otter<br>Otter<br>Otter<br>Otter<br>Otter<br>Otter                            | RASPHESS<br>SALES<br>Name<br>HEALER<br>HEALER<br>HEA | 94394          | Falter<br>Haner Drop<br>Haland<br>Haner Drop<br>Haner Drop                                            | 68 7<br>78 7<br>79 7<br>65 7<br>47<br>81                                                                                                    | 496-020<br>496-020<br>496-020<br>498-020     | 8<br>8<br>8<br>8<br>8<br>8<br>8 | 94504<br>94504<br>9450000000000 | 4014036382<br>4014036382<br>802403638<br>8024036383  | 1408,0,0<br>1408,0,0<br>1408,0,0<br>1408,0,0<br>1408,0,0<br>1408,0,0                                                 | 38<br>38<br>38<br>38                                                                                                    |   |  |
|      |                                | Other<br>Other<br>Other<br>Other<br>Other<br>Other<br>Other                   | ADMS<br>SAD<br>See<br>Hout<br>See<br>Hout<br>See<br>Hout<br>See<br>Hout<br>See                                                                                                    | 94504<br>94504 | Falter<br>Home: Drop<br>Haland<br>Home: Drop<br>Home: Drop                                            | 48 7<br>38 7<br>39 7<br>47 8<br>41 1<br>12                                                                                                    | 496.0223                                     |                                 | 94504<br>94504<br>94504<br>3.4.48<br>3.4.48<br>3.4.48<br>3.4.48                                                                                                    | 4014036382<br>4014036382<br>902403638<br>8024036383  | 1438,0,0<br>1438,0,0<br>1438,0,0<br>1438,0,0<br>1438,0,0<br>1438,0,0<br>1438,0,0                                     | N<br>N<br>N<br>N<br>N<br>N                                                                                                    |   |  |
|      |                                | Otter<br>Otter<br>Otter<br>Otter<br>Otter<br>Otter<br>Otter<br>Otter          | ADMS<br>SAD<br>New<br>HOLE<br>Sec<br>Sec<br>Sec<br>Sec<br>Sec<br>Sec<br>Sec<br>Sec<br>Sec<br>Sec                                                                                                    | 34304          | Falter<br>Home: Drop<br>Halterd<br>Home: Drop<br>Home: Drop<br>Home: Drop                             | 6 7<br>8 7<br>9 7<br>6 7<br>6 7<br>8<br>8<br>8<br>8<br>8<br>8<br>8<br>8<br>8<br>8<br>8<br>8<br>8<br>8<br>8<br>8<br>8<br>8<br>8                           | 496.020<br>496.020<br>496.020                |                                 | 94000<br>94000<br>94000<br>94000<br>3.448<br>3.448<br>3.448<br>3.448<br>3.448                                                                                                    | 4014036382<br>4014036382<br>901403638<br>8014036383  | 1400,000<br>1400,00<br>1400,00<br>1400,00<br>1400,00<br>1400,00<br>1400,00<br>1400,00                                | 30<br>30<br>30<br>30<br>30<br>30<br>30<br>30<br>30<br>30<br>30<br>30<br>30<br>3                                                                                                    |   |  |
| 0    |                                | Offee<br>Offee<br>Offee<br>Offee<br>Offee<br>Offee<br>Offee<br>Offee          | A.0MES<br>SAE<br>New<br>HOLE<br>Sec<br>Sec<br>Sec<br>Sec<br>Sec<br>Sec<br>Sec<br>Sec<br>Sec<br>Sec                                                                                                    | 94394          | Falter<br>Hanen Drog<br>Hallerd<br>Hanen Drog<br>Hanen Drog<br>Hanen Drog<br>Hanen Drog               | 6 7<br>8 7<br>9 7<br>6 7<br>6 7<br>6 7<br>8<br>8<br>8<br>8<br>8<br>8<br>8<br>8<br>8<br>8<br>8<br>8<br>8<br>8<br>8<br>8<br>8<br>8<br>8                    | 496.020<br>496.020<br>496.020<br>496.020     |                                 | 94000<br>94000<br>94000<br>94000<br>3.4×8<br>3.4×8<br>3.4×8<br>3.4×8<br>3.4×8<br>3.4×8<br>3.4×8<br>3.4×8<br>3.4×8                                                                                                    | 4014036382<br>4014036382<br>8014036386<br>8014036385 | 1400,000<br>1400,00<br>1400,00<br>1400,00<br>1400,00<br>1400,00<br>1400,00<br>1400,00<br>1400,00                     | 750<br>30<br>30<br>30<br>30<br>30<br>30<br>30<br>30<br>30<br>30<br>30<br>30<br>30                                                                                                    |   |  |
| 0    |                                | Offee<br>Offee<br>Offee<br>Offee<br>Offee<br>Offee<br>Offee<br>Offee<br>Offee | A.0MES<br>SA/B<br>Nov<br>ADJE<br>44<br>44<br>44<br>44<br>44<br>44<br>44<br>44<br>44<br>44<br>44<br>44<br>44                                                                                                    | 14304          | Falter<br>Hone: Drop<br>Haland<br>Hone: Drop<br>Hone: Drop<br>Hone: Drop<br>Hone: Drop                | 6 7<br>3 7<br>9 7<br>6 7<br>6 7<br>6 7<br>6 7<br>6 7<br>6 7<br>6 7<br>6 7<br>6 7<br>7<br>8 7<br>7<br>8 7<br>8 7<br>8 7<br>8 7<br>8 7<br>8 7<br>8 7<br>8  | 496.1211<br>496.1212<br>496.1224<br>496.1223 |                                 | 94304<br>94504<br>94504<br>94504<br>3.448<br>3.448<br>3.448<br>3.448<br>3.448<br>3.448<br>3.448                                                                                                    | 4014036382<br>4014036382<br>4014036386<br>4014036385 | 1408,0,0<br>1408,0,0<br>1408,0,0<br>1408,0,0<br>1408,0,0<br>1408,0,0<br>1408,0,0<br>1408,0,0<br>1408,0,0             | 750<br>30<br>30<br>30<br>30<br>30<br>30<br>30<br>30<br>30<br>30<br>30<br>30<br>30                                                                                                    | , |  |
| 0    |                                | Offee<br>Offee<br>Offee<br>Offee<br>Offee<br>Offee<br>Offee<br>Offee          | ALINES<br>SAID<br>Saut<br>Saut<br>Saut<br>Saut<br>Saut<br>Saut<br>Saut<br>Saut                                                                                                    | 14304          | Falter<br>Hanne Drog<br>Halterd<br>Hanne Drog<br>Hanne Drog<br>Hanne Drog<br>Hanne Drog<br>Hanne Drog | 60 7<br>30 7<br>50 7<br>60 7<br>61 7<br>61 7<br>61 7<br>61 7<br>61 7<br>61 7<br>7<br>61 7<br>7<br>7<br>81 7<br>7<br>81 7<br>81 7<br>81 7<br>81 7<br>81 7 | 496,123<br>496,123<br>496,1224<br>496,1223   |                                 | 94504<br>94504<br>94504<br>94504<br>3.448<br>3.448<br>3.448<br>3.448<br>3.448<br>3.448<br>3.448                                                                                                    | 404036362<br>4034036382<br>4034036338<br>4034036383  | 1438,0,0<br>1438,0,0<br>1438,0,0<br>1438,0,0<br>1438,0,0<br>1438,0,0<br>1438,0,0<br>1438,0,0<br>1438,0,0<br>1438,0,0 | 30<br>30<br>30<br>30<br>30<br>30<br>50<br>40.40<br>10<br>50<br>40.40<br>10<br>50<br>40.40<br>10<br>50<br>40.40<br>10<br>50<br>40.40<br>10<br>50<br>40.40<br>10<br>50<br>40<br>10<br>10<br>10<br>10<br>10<br>10<br>10<br>10<br>10<br>10<br>10<br>10<br>10 |   |  |

To order the Case according to the pilgrims' names present in them

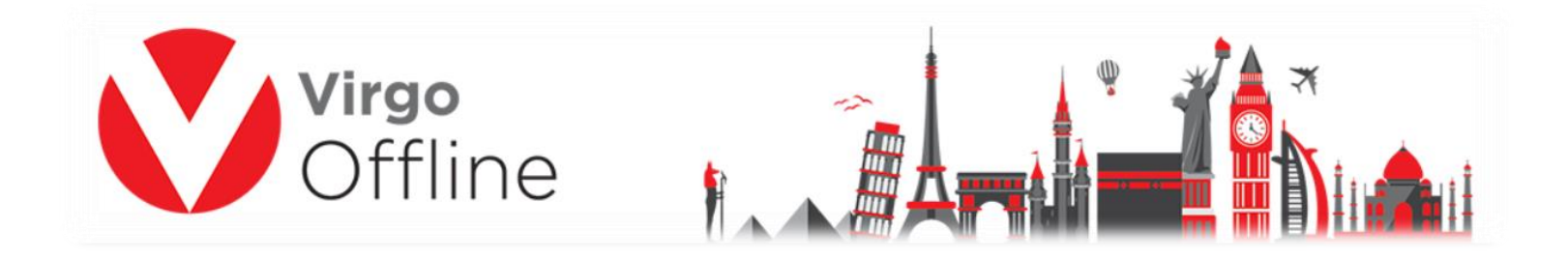

#### Method -2

Select all passports then choose sort by nationality as shown screen

| Inp              | e Name : 123<br>ut Date : 4/23                                                                                                    | 7/2017<br>se contract i                                              | ■<br>nformation in p                                                                                                    | Cor<br>rinting visa | ntract : Way To L                                                                               | Jmrah                                                                                                    |                                                  | Searc     Colu                                                                              | h<br>umn All                                                                                                    |                                                                    | ~                                                                                                    |                                                                                                    |   |
|------------------|----------------------------------------------------------------------------------------------------|----------------------------------------------------------------------|----------------------------------------------------------------------------------------------------|---------------------|-------------------------------------------------------------------------------------------------|----------------------------------------------------------------------------------------------------|--------------------------------------------------|---------------------------------------------------------------------------------------------|----------------------------------------------------------------------------------------------------|--------------------------------------------------------------------|----------------------------------------------------------------------------------------------------|----------------------------------------------------------------------------------------------------|---|
| Conte            | nts Settings                                                                                                    | Pilgrim ID                                                           | Airlines Repor                                                                                                    | t Bus Repor         | ts Arrival Report                                                                               | t Hotels                                                                                                    | Update Visa In                                   | formation                                                                                   | Log                                                                                                    |                                                                    |                                                                                                    |                                                                                                    |   |
|                  |                                                                                                    |                                                                      |                                                                                                    |                     |                                                                                                 |                                                                                                    | Header                                           |                                                                                             |                                                                                                    |                                                                    |                                                                                                    |                                                                                                    |   |
| ]                | Nationalit                                                                                                    | Martial                                                              | Occupatio                                                                                                    | Mahram              | Relation                                                                                        | Age                                                                                                    | Mofa                                             | Nights                                                                                      | Group                                                                                                    | Visa Number                                                        | Visa Date                                                                                                    | Visa                                                                                                    |   |
|                  | (And and                                                                                                    | Other                                                                | 8.02470                                                                                                    |                     |                                                                                                 | 1000                                                                                                    | 2428-1222                                        | 100                                                                                         | 10-0010-00                                                                                                    | 4034236362                                                         | 1408.0.0                                                                                                    | 360                                                                                                    |   |
|                  | united                                                                                                    | Other                                                                | SAID                                                                                                    | 94301               | Falter                                                                                          | 38                                                                                                    | 2406.0221<br>2406.0222                           |                                                                                             | 24201                                                                                                    | 4014236362                                                         | 1408/0/0                                                                                                    | 30<br>30                                                                                                    |   |
|                  |                                                                                                    | Offer<br>Offer<br>Offer                                              | ALCONESS<br>SALES<br>Norm                                                                                                    | 94301               | Falter<br>Home-Grag                                                                             | 10<br>20<br>20                                                                                                    | 2406.0221<br>2406.0222<br>2406.0224              | 8                                                                                           | 94001<br>94001                                                                                                    | 8094236362<br>6014236382<br>8014236338                             | 1408,0,0<br>1408,0,0<br>1408,0,0                                                                                                 | 30<br>30<br>30                                                                                                    |   |
| 3<br>8<br>6<br>6 | united<br>united<br>Takatan                                                                                                    | Offer<br>Offer<br>Offer<br>Offer                                     | ALEMENT<br>SALES<br>Nove<br>HOLEE                                                                                                    | 94301               | fater<br>Kone-Drag<br>Kalani                                                                    | 20<br>20<br>20<br>45                                                                                                 | 2496.0201<br>2406.0202<br>2406.0204<br>2406.0204 | -                                                                                           | 94304<br>94304<br>94304                                                                                                    | 4034236362<br>4034236362<br>4034236363<br>4034236363               | 1408,0,0<br>1408,0,0<br>1408,0,0<br>1408,0,0                                                                                     | 8<br>20<br>20<br>20<br>20                                                                                                    |   |
|                  | United<br>United<br>United<br>Palastan<br>Eng                                                                                                    | Offer<br>Offer<br>Offer<br>Offer<br>Offer                            | NATE<br>NOTE<br>HOLE<br>HOLE                                                                                                    | 94304               | Falter<br>Hone-Grap<br>Haberd<br>Hone-Grap                                                      | 80<br>20<br>20<br>41<br>47                                                                                           | 9496-0223<br>9496-0224<br>9496-0224              | -                                                                                           | 94304<br>94304<br>94304<br>94304<br>94304<br>94304                                                                                            | 4034236362<br>4034236382<br>403423638<br>4034236383                | 1408/0/0<br>1408/0/0<br>1408/0/0<br>1408/0/0<br>1408/0/0                                                                         | *                                                                                                    |   |
|                  | unted<br>unted<br>unted<br>Intel<br>Intel | Offer<br>Offer<br>Offer<br>Offer<br>Offer                            | 8.09400<br>54,05<br>40,08<br>40,08<br>40,08<br>40,08                                                                                                    | 94301               | Father<br>Homen Group<br>Homen Group<br>Homen Group                                             | 10<br>30<br>50<br>41<br>47<br>81                                                                                     | 9496-0223<br>9496-0223<br>9496-0224<br>9496-0225 |                                                                                             | 94204<br>94204<br>94204<br>3-040<br>3-040<br>3-040                                                                                            | 4014034382<br>4014034382<br>4014034388<br>4014034388               | 1408,0,0<br>1408,0,0<br>1408,0,0<br>1408,0,0<br>1408,0,0                                                                         | 3                                                                                                    |   |
|                  | and and and and and and and and and and                                                                                                    | Other<br>Other<br>Other<br>Other<br>Other<br>Other<br>Other          | 54,57455<br>54,55<br>162,52<br>102,52<br>102,52<br>102,52<br>102,52<br>102,52<br>102,52                                                                                                    | 14204               | Faller<br>Homen Group<br>Homen Group<br>Homen Group                                             | 10<br>20<br>40<br>47<br>81<br>81                                                                                     | 9496.0221<br>9496.0224<br>9496.0224              | *                                                                                           | 94001<br>94001<br>94001<br>94001<br>9400<br>9400<br>9400<br>9                                                                                 | 4014034382<br>4014034382<br>4014034383<br>4014034383               | 1408,0,0<br>1408,0,0<br>1408,0,0<br>1408,0,0<br>1408,0,0<br>1408,0,0<br>1408,0,0                                                 | 30<br>30<br>30<br>30                                                                                                    |   |
|                  |                                                                                                    | Other<br>Other<br>Other<br>Other<br>Other<br>Other<br>Other<br>Other | ALEMES<br>SALE<br>Nove<br>HOUE<br>ISN<br>ISN<br>ISN<br>ISN                                                                                                    | 94000               | Faller<br>Stonen Smap<br>Hadarid<br>Stonen Smap<br>Stonen Smap                                  | 10<br>30<br>40<br>47<br>81<br>81<br>50<br>40                                                                         | 9406-0221<br>9406-0224<br>9406-0224<br>9406-0224 | 8<br>8<br>8<br>8<br>8<br>8<br>8<br>8<br>8                                                   | 94201<br>94201<br>94201<br>94201<br>94201<br>94201<br>94201<br>94201<br>94201<br>9420<br>9400<br>9400<br>9400<br>9400<br>9400<br>9400<br>9400 | 9639036382<br>4639036382<br>9639036383<br>9639036383<br>9639036383 | 2438,0,0<br>2438,0,0<br>2438,0,0<br>2438,0,0<br>2438,0,0<br>2438,0,0<br>2438,0,0<br>2438,0,0                                     | N<br>N<br>N<br>N<br>Datables<br>Ables 1                                                                                                    | x |
|                  |                                                                                                    | Ote<br>Ote<br>Ote<br>Ote<br>Ote<br>Ote<br>Ote<br>Ote<br>Ote          | ALDES<br>SAE<br>Houte<br>Houte<br>Ho | 94099               | Fadar<br>Honer Drop<br>Holand<br>Honer Drop<br>Honer Drop<br>Honer Drop                         | 10<br>30<br>40<br>47<br>41<br>41<br>41<br>50<br>50<br>50<br>50<br>50<br>50<br>50<br>50<br>50<br>50<br>50<br>50<br>50 | 9406-0225<br>9406-0224<br>9406-0224<br>9406-0225 |                                                                                             | 94201<br>94201<br>94201<br>3 gala<br>3 gala<br>3 gala<br>3 gala<br>3 gala<br>3 gala                                                           | 4014034382<br>4014034382<br>4014034388<br>4014034383               | 2438,0,0<br>2438,0,0<br>2438,0,0<br>2438,0,0<br>2438,0,0<br>2438,0,0<br>2438,0,0<br>2438,0,0<br>2438,0,0                         | 30<br>30<br>30<br>30<br>Touloolio<br>Adulto - 0<br>Orderer: 0<br>Johner: 0                                                                            | x |
|                  | anted<br>anted<br>anted<br>human<br>human | Ote<br>Ote<br>Ote<br>Ote<br>Ote<br>Ote<br>Ote<br>Ote<br>Ote<br>Ote   | ADMES<br>SAES<br>Nove<br>HOUE<br>dos<br>dos<br>dos<br>dos<br>dos<br>dos                                                                                                    | 1400                | Fafer<br>Vision Drag<br>Vision Drag<br>Vision Drag<br>Vision Drag<br>Vision Drag<br>Vision Drag | 99<br>39<br>40<br>47<br>81<br>81<br>50<br>50<br>78<br>50                                                             | 34061223<br>340612220<br>340612234<br>34061223   | *<br>*<br>*<br>*<br>*<br>*<br>*<br>*                                                        | 94201<br>94201<br>94201<br>94201<br>94201<br>94201<br>9420<br>9440<br>9440<br>9440<br>9440<br>9440<br>9440<br>9440                            | 4014034382<br>4014034382<br>4014034388<br>4014034388               | 2438,0,0<br>2438,0,0<br>2438,0,0<br>2438,0,0<br>2438,0,0<br>2438,0,0<br>2438,0,0<br>2438,0,0<br>2438,0,0<br>2438,0,0             | 30<br>30<br>30<br>30<br>Nation 0<br>Orderen 0<br>Defente 0<br>Remailes 0<br>Remailes 0                                                                | X |
|                  |                                                                                                    | Ofer<br>Ofer<br>Ofer<br>Ofer<br>Ofer<br>Ofer<br>Ofer<br>Ofer         | ALEMES<br>SALE<br>Nove<br>40.52<br>dos<br>dos<br>dos<br>dos<br>dos<br>dos<br>dos<br>dos<br>dos<br>dos                                                                                                    | 24000               | Fafar<br>Storen Group<br>Kabard<br>Storen Group<br>Storen Group<br>Storen Group<br>Storen Group | 10<br>38<br>40<br>47<br>81<br>81<br>81<br>50<br>78<br>50<br>50                                                       | 94061223<br>94061222<br>94061223                 | 8<br>8<br>8<br>8<br>8<br>8<br>8<br>8<br>8<br>8<br>8<br>8<br>8<br>8<br>8<br>8<br>8<br>8<br>8 | 94000<br>94000<br>94000<br>3-2-44<br>3-2-44<br>3-2-44<br>3-2-44<br>3-2-44<br>3-2-44<br>3-2-44<br>3-2-44<br>3-2-44                             | 4014034382<br>4014034382<br>4014034383<br>4014036383               | 2438,0,0<br>2438,0,0<br>2438,0,0<br>2438,0,0<br>2438,0,0<br>2438,0,0<br>2438,0,0<br>2438,0,0<br>2438,0,0<br>2438,0,0<br>2438,0,0 | 30<br>30<br>30<br>30<br>Toetectro<br>Adulto - 0<br>Ofderen - 0<br>Inference - 0<br>Harren - 0<br>Harren - 0<br>Harren - 0<br>Harren - 0<br>Harren - 0 | X |

To order the Case according to the pilgrims' nationality present in them

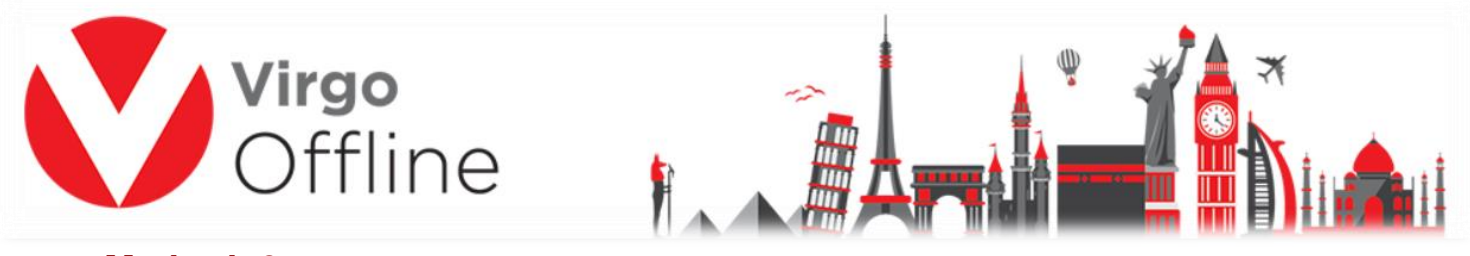

#### Method -3

You can change order of the case manually by drag and drop passport in the order you need.

| Inpu  | : Date : 4/21                                                                                                   | 7/2017<br>se contract i | ▼<br>information in p | Co<br>rinting visa | ntract : Way To L  | Jmrah    |                          | ▼ Searc<br>Colu                              | h<br>umn All |               | ~         |              |      |   |
|-------|----------------------------------------------------------------------------------------------------|-------------------------|-----------------------|--------------------|--------------------|----------|--------------------------|----------------------------------------------|--------------|---------------|-----------|--------------|------|---|
| onten | s Settings                                                                                                    | Pilgrim ID              | Airlines Repor        | t Bus Repor        | rts Arrival Report | Hotels   | Update Visa In<br>Header | formation                                    | Log          |               |           |              |      |   |
|       |                                                                                                    |                         |                       |                    |                    |          |                          |                                              |              |               |           |              |      |   |
|       | Nationalit                                                                                                    | Martial                 | Occupatio             | Mahram             | Relation           | Age      | Mofa                     | Nights                                       | Group        | Visa Number   | Visa Date | Visa         |      |   |
| 8     | (miled                                                                                                    | Other                   | 8.02400               |                    |                    | -        | 74761223                 |                                              | 345304       | 8034236362    | 1408/6/0  | 38           | 10   |   |
|       | (rend                                                                                                    | Other                   | 34,85                 | 24201              | Falter             |          | 747412222                | 8                                            | 240204       | AUTHORN D     | 1408,0,0  |              |      |   |
| 6     | Linited                                                                                                    | Other                   | No.                   |                    | Wange Group        |          | 74761224                 |                                              | 24200        | 8040608       | 1408,010  |              |      |   |
|       | Palastan                                                                                                    | Other                   | HOUSE                 | 545304             | Hutbard            | 65       | 74761223                 | 0                                            | 1045304      | 8074236383    | 1408,0,0  | 30           |      |   |
|       | 2                                                                                                    | (Friday)                | 104                   | 54625              | pages - mai        | *        |                          | 74761222                                     | \$1.00 m     | 94300 M042303 |           | 1406.02      | 10 m |   |
|       | (Frank)                                                                                                    | Ober                    | -94                   |                    | Tone Drug          | 81       |                          | ÷                                            | 2.048        |               | 1408/010  |              |      |   |
|       | 2.90                                                                                                    | 084                     | 194                   |                    | -                  | -        |                          | <u>.                                    </u> | 2.000        |               | 1408/0/0  | Tables -     |      | - |
|       | 1.00                                                                                                    |                         | 184                   |                    | Contra Contra      | <u> </u> |                          | <u>.</u>                                     | 2.000        |               | 1400,000  | Adults - 0   |      |   |
|       |                                                                                                    |                         | -                     |                    |                    | -        |                          | <u>.                                    </u> | 1.000        |               | 100000    | (infants : 0 |      |   |
| 0     | -                                                                                                    |                         | -                     |                    | Trees lines        | <u> </u> |                          | <u> </u>                                     | 1.4.4        |               | 10000     | Panales - 0  |      |   |
| 0     | The second second second second second second second second second second second second second second second se |                         |                       |                    |                    | -        |                          | -                                            |              |               | -         | more pag     | 1 B  | _ |
| 0     | 1.40                                                                                                    |                         |                       |                    |                    |          |                          |                                              |              |               |           |              |      |   |

To order the Case in the order chosen

And to save Case content click Modify

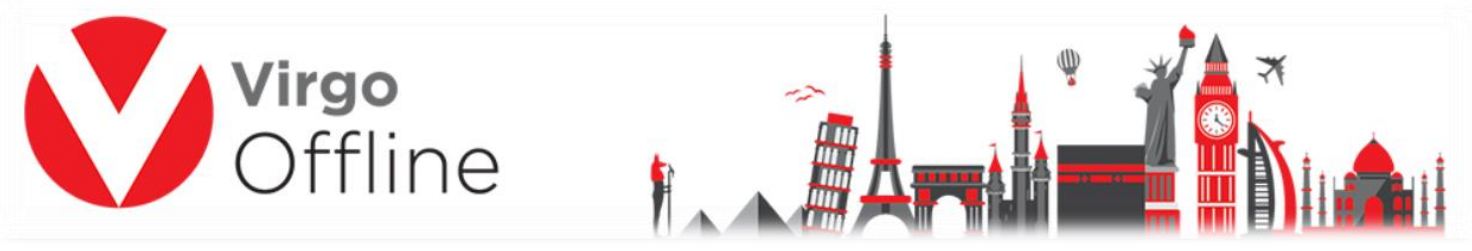

### Special clients of Egypt:

The file can be sort according to the names of the Ministry of Tourism We choose all passports

Then from the passport list we choose **Sort Passports based on Ministry File** 

| V    | Case Ca  | rd             |                    |          |        |              |  |
|------|----------|----------------|--------------------|----------|--------|--------------|--|
| File | View     | Passport       | Visas              | Find     | Print  | Airlines     |  |
| Cas  | se Name  | Inser<br>Inser | t Passp<br>t Group | ort<br>o |        |              |  |
| Inp  | out Date | Sort           | by nam             | e        |        |              |  |
|      |          | Sort           | Passpo             | rts base | d on M | inistry File |  |
|      |          | Send           | l to Age           | ncy      |        |              |  |

We choose the Excel file for the case to sort passports for Open and then press Open

| Secent places     | SecurityReportByProg (1)    |             | _      |
|-------------------|-----------------------------|-------------|--------|
| Nomegroup         | 37.8 KB                     |             |        |
| This PC           | w                           |             |        |
| 🚡 Desktop         |                             |             |        |
| Documents         |                             |             |        |
| 🐌 Downloads       |                             |             |        |
| P Mokhtar (mokht. |                             |             |        |
| Music             | w                           |             |        |
| 🖹 Pictures 🗸 🗸    | 10.140                      |             |        |
| File nam          | e: SecurityReportByProg (1) | ✓ All Files | ~      |
|                   |                             | Open        | Cancel |

To sort the case according to the names within the file of the Ministry of Tourism.

10